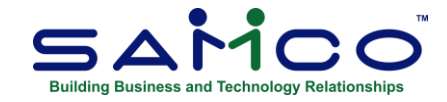

## **January 2023 Payroll Updates**

## Payroll Update Steps

<u>After completing the last payroll for 2022</u>, follow these steps in sequence to prepare your Payroll files for the 2023 tax year. Repeat these steps for each company ID within SAMCO that you do payroll in.

## **Closing the 2022 Payroll**

The fundamental idea is to take a snapshot of the 2022 files, placing them in their own folder for viewing and reporting, and to run the T4/T4A/Releve1 forms through the **Employee History** function.

- 1. Go to Payroll » [F2] » Year end;
- 2. Select Create employee history from the menu list;
- 3. If you have accumulators that need to be zeroed out manually, run **Initialize accumulators**. At 'Do you wish to run this update?' **Enter 'Y'**. If you have accumulators that you do this for every year, change the *Zero at year end* flag within each Accumulator affected to **Y**;
- 4. Run **Year end closing** to zero out accumulators and prepare the Payroll files for the new year.

Once you have closed payroll for 2022:

- Apply the 2023 tax changes by running Payroll » [F2] » Apply Tax Changes for Jan 2023. If the menu selection says Jan 2022, stop and call SAMCO Support at 604-597-4211 or email support@samco.com. Do not continue as the software update containing the 2023 tax changes has not been installed on your system yet;
- 2. Answer Y to Do you wish to run this update?;
- 3. Enter **Y** to Do you wish to continue?;
- 4. The data has now been updated.

Next, go to the Payroll » [F2] » Set Up » Control information and confirm the following:

- MC Number is 117
- **Tax year** is 2023
- **RL1 print auth code** is FS2201170 (applies only to Quebec employers)
- **RL1 XML cert. code** is RQ-22-01-138, found on the 3<sup>rd</sup> page of the *Enable magnetic filing...* field (applies only to Quebec employers)

If you do not see these numbers, please contact <u>support@samco.com</u> and we will gladly assist you.

It is only <u>after this update</u> is done that you can run your first payroll for 2023, and generate T4, T4A, and Releve 1 forms.

Repeat the above steps for each company ID within SAMCO that you do payroll in.

## **To Print Slips and Summaries**

**NOTE:** If you need to set the employee Pension adjustment value prior to printing T4s, go to **Payroll** » **Employee History** » **2022** » **Set pension adj from accum**.

Go to **Payroll » Employee history » 2022 » Print Historical T4 / T4A or Releve Slips** and fill in the fields, following the prompts at the bottom of the screen. At the form ID field enter **22EMP** to print/email the forms, or press **F1** to generate an XML file for submission to the CRA.

The **Data type** field will ask if this is original or an amendment. It is an original if the form has not already been <u>submitted</u>. If you need to reissue, or reprint because of changes, it is an amendment.

Immediately after printing the slips, select the printer for the **Summary** – normally a standard laser printer or PDF.

NOTE: Refer to Chapter 20 in the on-line Canadian Payroll manual (<u>https://www.samco.com/support/user-manuals/Payroll\_Manual\_14\_07\_35.pdf</u>) for details.

If you have any questions or concerns regarding this process, please do not hesitate to give us a call at 604-597-4211 or email <u>support@samco.com</u>. We'll be more than happy to help out.